## LA-5560/5570 騒音計によるラウドネス測定手順

株式会社 小野測器

## LA-5560/5570 騒音計によるラウドネス測定手順

ラウドネス測定にはオプションの LA-0552 (1/3 リアルタイムオクターブ分析)が必要です。 ラウドネス測定は ISO532 の B 法で求めています。定常音が測定対象となります。

測定条件は;

- 1/3 リアルタイムオクターブ分析
- 周波数特性 :FLAT
- 時間重み特性: FAST (平均化しますので SLOW でも可)
- L<sub>Peq</sub> 測定(測定時間設定)

になります。

ここでは、測定時間を10秒に設定して測定する場合を例にとり操作手順を説明します。

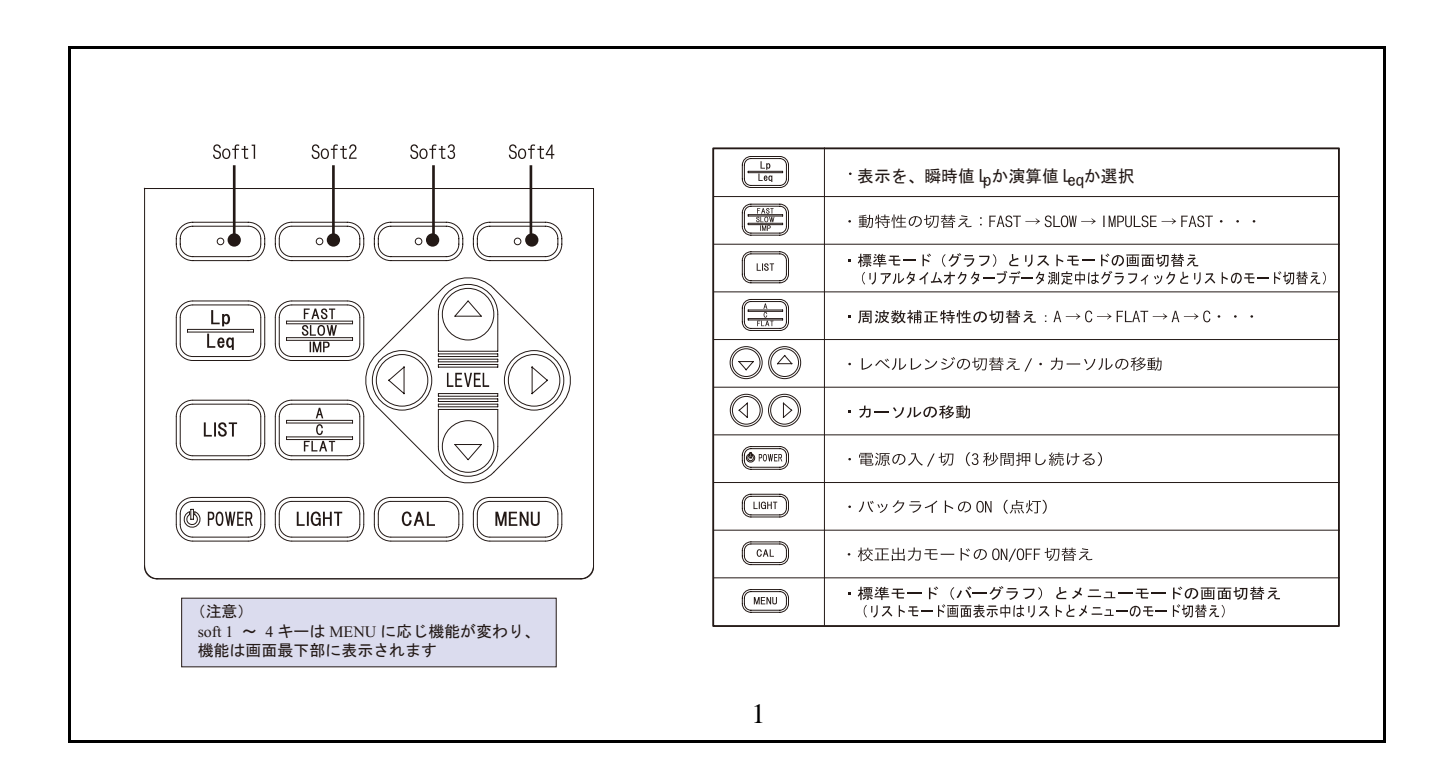

#### 1. 初期設定で起動する

【Soft 1】キーを押しながら【POWER】スイッチを約 3s 押し続けると、電源が入りロゴ「ONOSOKKI」が表示されます。その後【Soft 1】キー、【POWER】スイッチを離しますと、 工場出荷時の初期設定で起動されます。

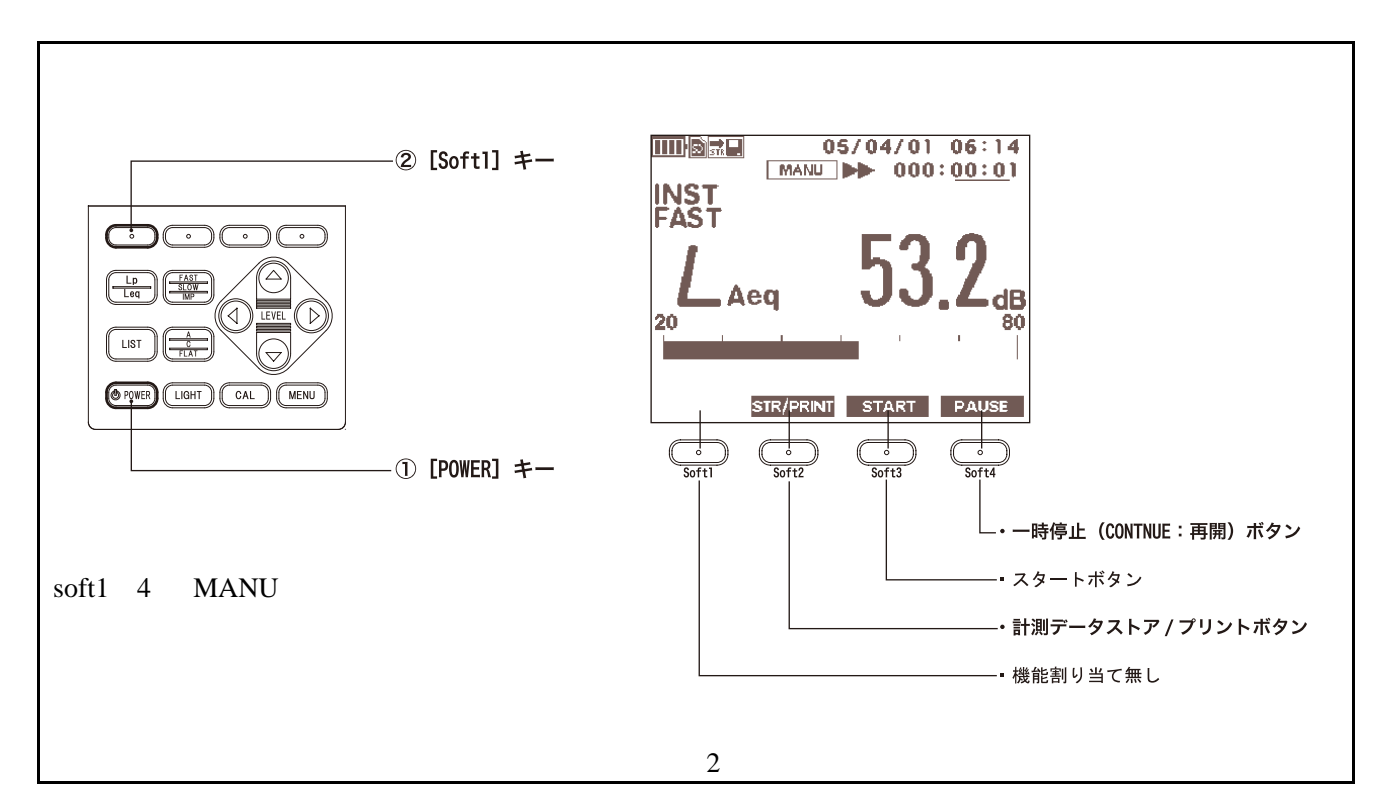

なお、【POWER】スイッチだけを約 3s 押し続けると電源が入り、最初にロゴ「ONOSOKKI」 が表示され、次いで前回測定した画面が表示されます。電源を off にするには【POWER】スイ ッチを約 3s 押し続けます ( 画面が消えます )。

#### 2. 測定時間の設定

- 【MENU】ボタンを押し「Measure」メニューを開きます。測定時間を 10 秒に設定します。 (10 秒間の等価騒音 L<sub>eq</sub>を測定します)
- 2. 十字キーの【 】キーでカーソルを〔Meas Time〕にあわせます。
- 3. 【ENTER (soft 3)】キーを押します。カーソルが数字へ移動します。
- 4. 十字キーの【 <>> 】キーで桁移動、【 】キーで数字変更ができます。「000:00:10.0(10秒)」 に設定します。
- 5. 【ENTER (soft 3)】キーを押し設定値を確定します。カーソルは〔Meas Time〕に移動します。

なお、時間設定中に【CANCEL (soft 2)】キーを押すと、設定値は無効になりカーソルは設定項目に戻ります。カーソルが設定項目にある場合は測定画面に戻ります。

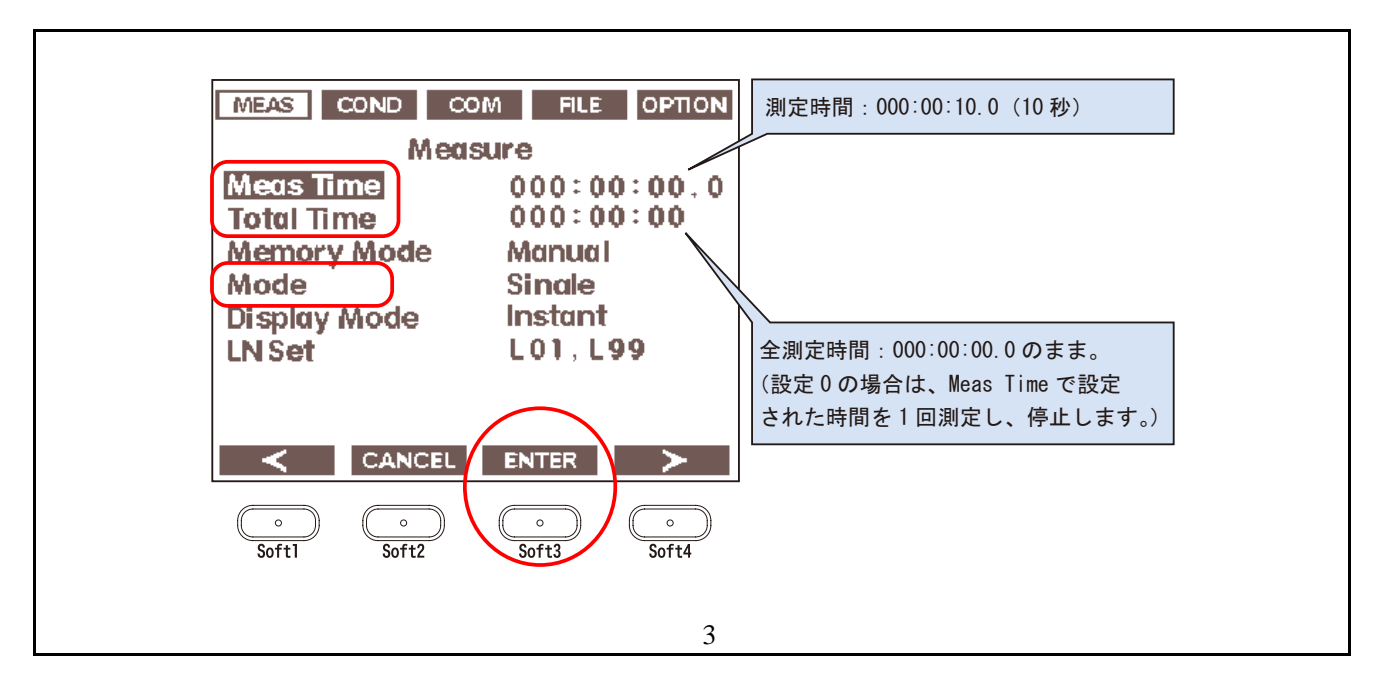

- 3. 1/3 リアルタイムオクターブの表示
  - 1. 【 】キーで「Measure」メニューの〔MODE〕にカーソルをあわせます。
  - 2. 【ENTER (soft 3)】キーを押し、下図の「MODE」メニューを開きます。

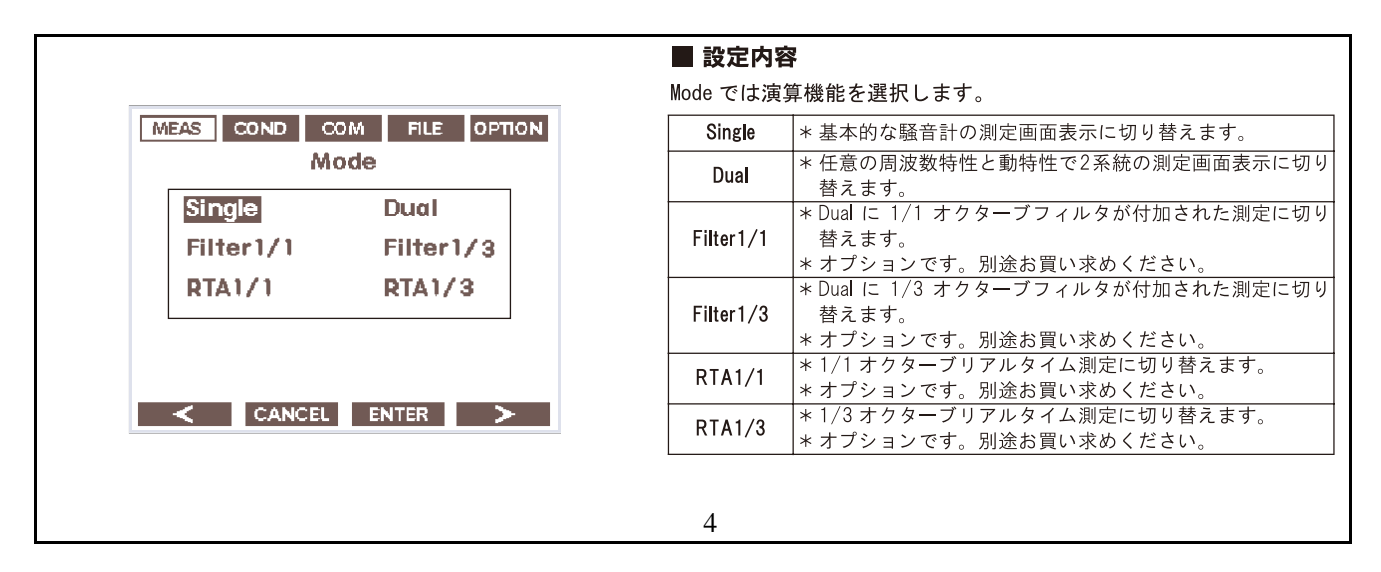

- 4. 【ENTER(soft 3)】キーを押し設定を確定します。画面は「Measer」メニューに戻り「MODE: RTA1/3」と表示されます。
- 5. 【MENU】キーを押し、測定画面に戻ります。下図のように 1/3 リアルタイムオクターブ 分析表示に変わります。

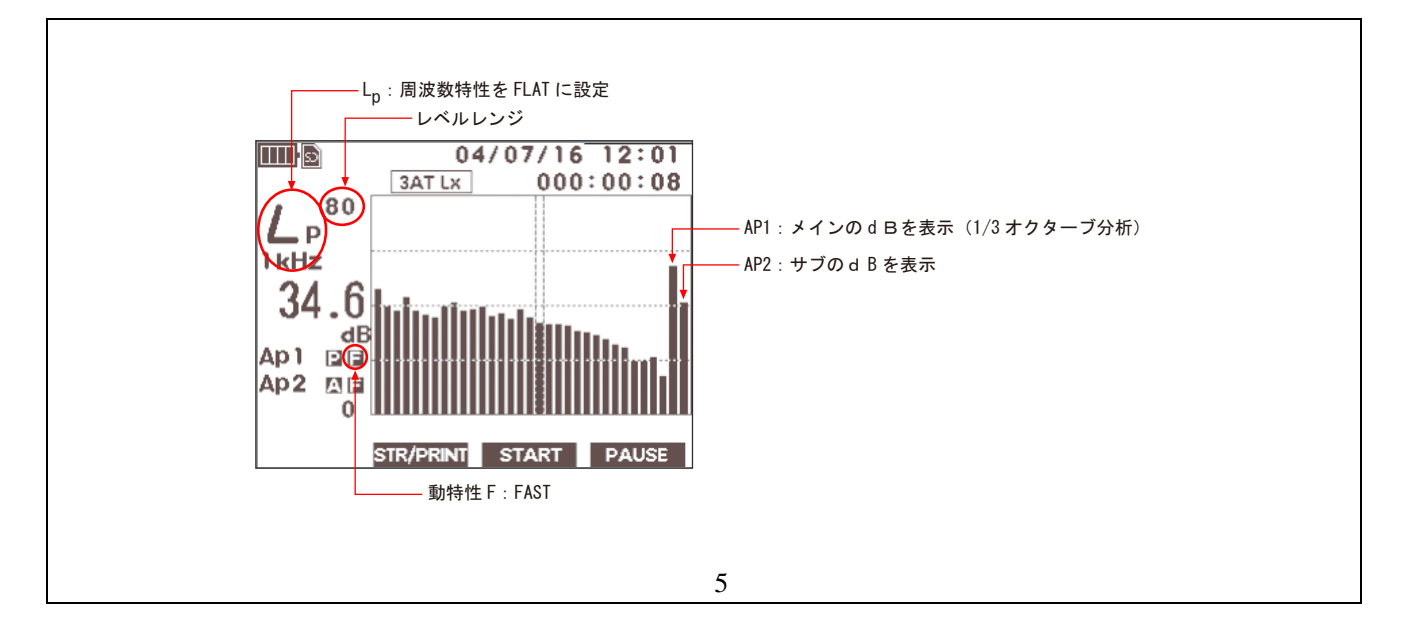

- 6. 【A/C/FLAT】キーを押し  $L_P$ (周波数特性 FLAT)に設定します。画面文字「 $L_A$   $L_P$ 」に 変わります。
- 7. 時間重み特性は「FAST」のままとします。
- 8. 測定対象にマイク部を向け、【 】キーで分析データが過大過小にならないよう適切な レベルレンジに設定します。
- START (soft 3)】キーを押し計測を開始します。
  下図のように測定実行中マークと経過時間が表示されます。測定経過時間表示が 10 秒経 過すると自動停止します。

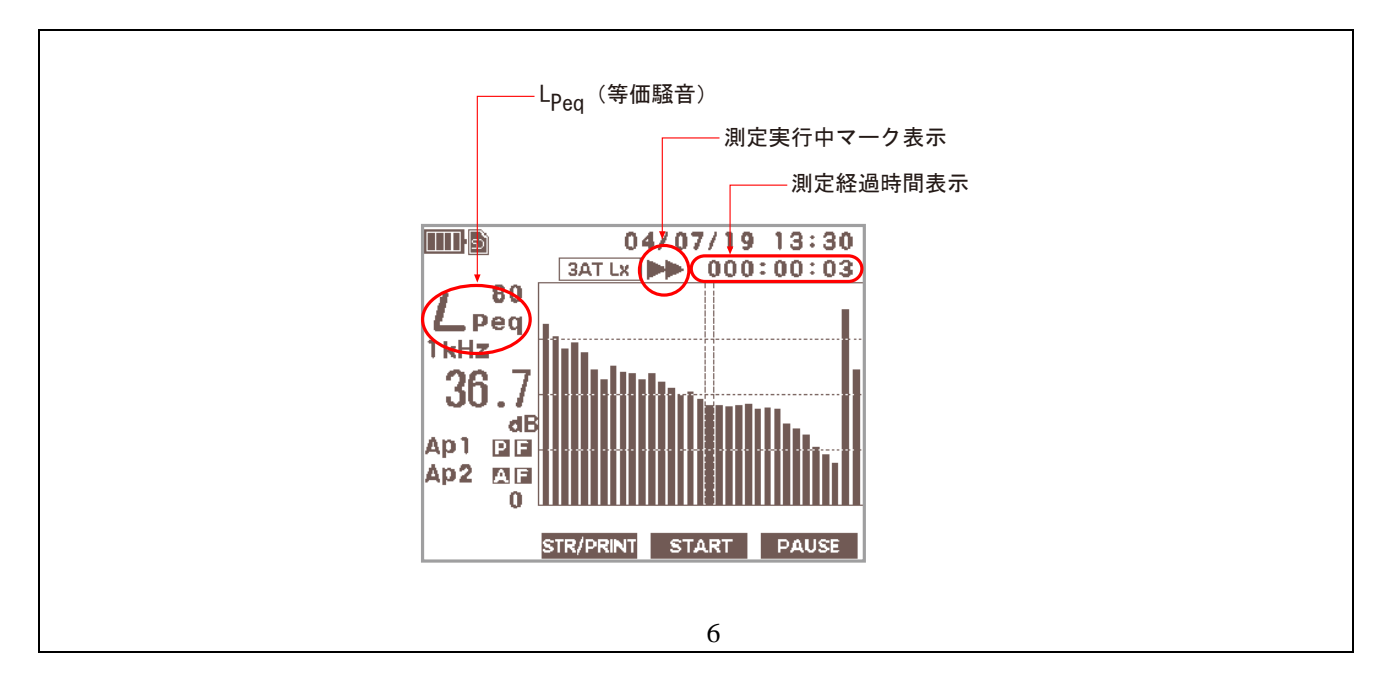

- 10. 【Lp/Leq】キーを押し「L<sub>Peq</sub>(等価騒音)」を表示します。画面の文字が「L<sub>P</sub> L<sub>Peq</sub>」に 変わります。「L<sub>P</sub>」の場合は瞬時値を繰り返し表示します。L<sub>Peq</sub>は 10 秒間の等価騒音を表 示します。ラウドネスは 1/3 オクターブの L<sub>Peq</sub>より演算して求めています。
- 11. 【LIST】キーを何度か押し、下図のようにラウドネスの表示画面にします。途中に表示されるリストは、1/3 オクターブバンド毎の L<sub>Peq</sub>の値を表示しています。ラウドネスは自由 音場と拡散音場の2つの値が表示されます。

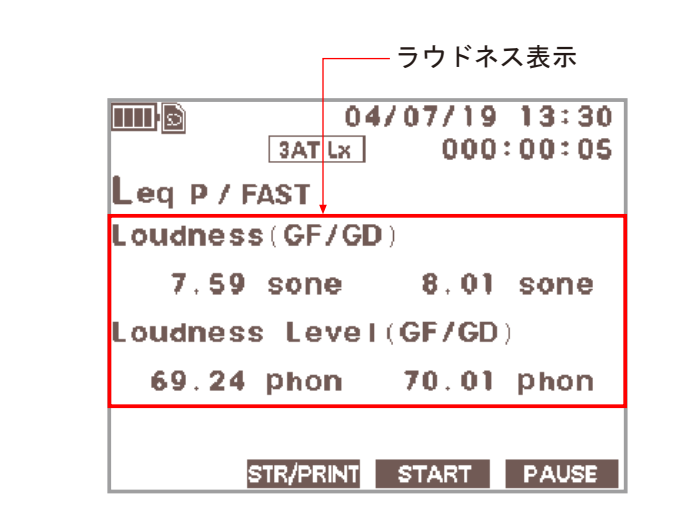

| 測定項目                     | 詳細                            |
|--------------------------|-------------------------------|
| Loudness(GF)[sone]       | 自由音場におけるラウドネス値<br>[単位:sone]   |
| Loudness(GD)[sone]       | 拡散音場におけるラウドネス値<br>[単位:sone]   |
| Loudness Level(GF)[phon] | 自由音場におけるラウドネスレベル<br>[単位:phon] |
| Loudness Level(GD)[phon] | 拡散音場におけるラウドネスレベル<br>[単位:phon] |

自由音場:無響室や野原など解放された音場(反射音の無い空間) 拡散音場:残響室、体育館など音が反響しやすい音場

叉 7

- 12. 次の測定を行うには、【START (soft 3)】キーを押し計測を開始します。
- 13. 【POWER】スイッチを約 3s 押すと電源が切れます。
- 14. 次回の測定を行う場合
  - 【POWER】スイッチを約 3s 押すと電源がはいりロゴ「ONOSOKKI」が表示された後、 前回測定した条件で起動され、1/3 リアルタイムオクターブ画面で表示されます。
  - 9 ~ 12の操作を行い、ラウドネスの測定を行うことができます。